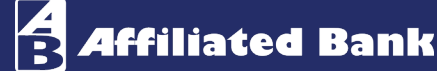

## QuickBooks Desktop – Web Connect

There are two ways to connect to Affiliated Bank using QuickBooks Desktop.

- 1. Web Connect is where you log in to Business Online Banking and then select the data range and account you want to export. You can then import the data into QuickBooks for reconciliation of transactions.
- The second method is Direct Connect is where you log in directly from QuickBooks into the Bank.
  For more information on this method see the Direct Connect for QuickBooks Quick Reference Guide.

Before you begin using Web Connect, we **STRONGLY** encourage you to run a <u>full backup</u> of your QuickBooks data in the event you need to restore everything back to where it started.

To begin with Web Connect open QuickBooks.

• Login to your Affiliated Bank Connect Now<sup>™</sup> Online Banking account through your preferred web browser and click on the account you wish to begin with.

| Â       | Affiliated Bank         |             |                                                                                          |                  |  |
|---------|-------------------------|-------------|------------------------------------------------------------------------------------------|------------------|--|
| Click a | in account tile to view | details and | transaction history.                                                                     |                  |  |
| ŵ       | Home                    |             | Home                                                                                     | ą                |  |
|         | Messages                |             |                                                                                          |                  |  |
| 8       | Transactions            |             | C Financial Tools                                                                        | Get Started      |  |
| 1       | Treasury                | ~           | lake the work out of staying on top of your finances.                                    |                  |  |
| 0       | Branches                |             | ASSETS Ø                                                                                 | , ^              |  |
|         | Services                | ~           |                                                                                          | :                |  |
| ?       | Help                    |             | Available Balance \$175,91 Available Balance<br>Current Balance \$175,91 Current Balance | \$1.01<br>\$1.01 |  |
| \$      | Settings                | ~           | · · ·                                                                                    |                  |  |
| G       | Log Off                 |             | Link Account  View your balance and history from other banks and credic unions.          | Get Started      |  |
|         |                         |             | ASSET SUMMARY                                                                            | ^                |  |
|         |                         |             | Operating<br>XXXXXXXXXXXXXXXXXXXXXXXXXXXXXXXXXXXX                                        | 99.43%           |  |

• Click on the **filter icon** located in the top, right portion of your screen.

| Ŕ    | Affiliated B               | ank     | k                                                                            |             |             |         |
|------|----------------------------|---------|------------------------------------------------------------------------------|-------------|-------------|---------|
| View | details or a check image b | y click | king '+' next to that transaction. Select "Show Filters' for search options. |             | ľ           | ×       |
| ជា   | Home                       |         | < Back to Home                                                               |             |             |         |
|      | Messages                   |         | Operating                                                                    | 75 91       | \$175       | 91      |
|      | Transactions               | ~       | Operating<br>Lass Listen Last Listen and August 20, 2020 8:20 AM             | ent Balance | Available E | Balance |
|      | Treasury                   | ~       | Transactions Details                                                         |             | /           |         |
| ۲    | Branches                   |         |                                                                              | ×           |             | _       |
|      | Services                   | $\sim$  | C                                                                            | Y \$        | <u> </u>    | -       |
| ?    | Help                       |         | Time Period                                                                  |             |             |         |
|      | Settings                   | ~       |                                                                              |             |             | $\sim$  |
| G    | Log Off                    |         | Transartion Type                                                             |             |             |         |
|      |                            |         | consistence (The                                                             |             |             | $\sim$  |
|      |                            |         |                                                                              |             |             |         |

- Select the time period you wish to download.
- Next, select the transaction type you wish to download. We recommend "Posted."
- Click "Apply Filter."

Customer Support Team | service@affiliatedbank.com (817) 987-2400 | www.affiliatedbank.com

• Next, click the "Export" option.

| AB   | Affiliated B               | ank        |                                                                            |                                   |  |  |  |
|------|----------------------------|------------|----------------------------------------------------------------------------|-----------------------------------|--|--|--|
| View | details or a check image t | oy clickir | ig '+' next to that transaction. Select 'Show Filters' for search options. | ×                                 |  |  |  |
| 合    | Home                       |            | < Back to Home                                                             |                                   |  |  |  |
|      | Messages                   |            |                                                                            | \$175.01 \$175.01                 |  |  |  |
|      | Transactions               | ~          | Operating                                                                  | Current Balance Available Balance |  |  |  |
|      | Treasury                   | ~          | Transactions Details                                                       |                                   |  |  |  |
| 0    | Branches                   |            |                                                                            | Export                            |  |  |  |
|      | Services                   | ~          |                                                                            | Q Y \$7 👱 :                       |  |  |  |
| ?    | Help                       |            | Q Search transactions                                                      | Spreadsheet (xls)                 |  |  |  |
| ٢    | Settings                   | ~          |                                                                            | Spreadsheet (csv)                 |  |  |  |
| G    | Log Off                    |            | Date - Description -                                                       | Microsoft OFX (ofx)               |  |  |  |
|      |                            |            | JUN 26<br>Transfer from XXX6789 to XXX67 89: Conf #:10201                  | Quicken (qfx)                     |  |  |  |
|      |                            |            | 2020                                                                       | Quickbooks (qbo)                  |  |  |  |
|      |                            |            | MAY 27 🕈 Cashed Check - 1001                                               | (\$2.42)                          |  |  |  |

- Depending on the browser you are using, open the file that has been downloaded. In Google Chrome the file will appear at the bottom of your screen.
- Select the "Import new transactions now" option.
- Click "OK."

| C QuickBooks X                                                                                                    |  |  |  |
|----------------------------------------------------------------------------------------------------|--|--|--|
| QuickBooks has received new transaction data. Please indicate whether you want to import this data now or<br>save the file for import later. |  |  |  |
| Import new transactions now.                                                                                                    |  |  |  |
| Save transactions to a file (you will be asked for a file name).                                                                             |  |  |  |
| Always give me the option of saving to a file when I download Web Connect data.                                                              |  |  |  |
|                                                                                                    |  |  |  |

- When connecting your Affiliated Bank account to QuickBooks for the first time, you will see the window below.
- If you have setup your Affiliated Bank account in QuickBooks, then select the "Use an existing QuickBooks account" option.
- If you are setting up your Affiliated Bank account in QuickBooks while doing this, then select the "Create a new QuickBooks account" option and follow the prompts within QuickBooks.

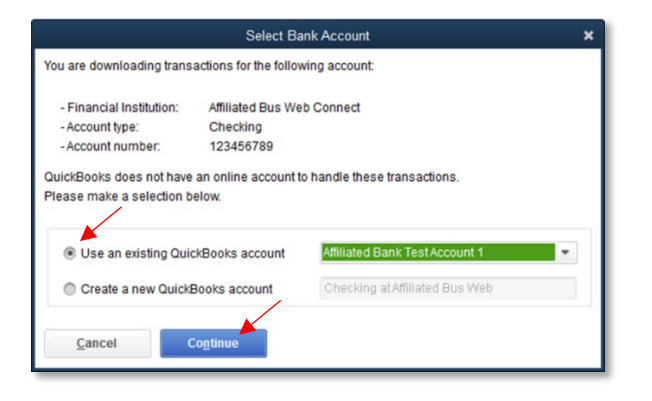

Customer Support Team | service@affiliatedbank.com (817) 987-2400 | www.affiliatedbank.com

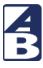

• You should now receive the following message indicating your Web Connect file has been successfully read into QuickBooks.

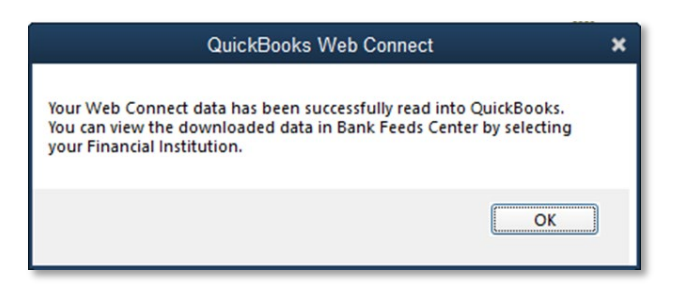

• You are now ready to perform the reconciliation feature within QuickBooks.

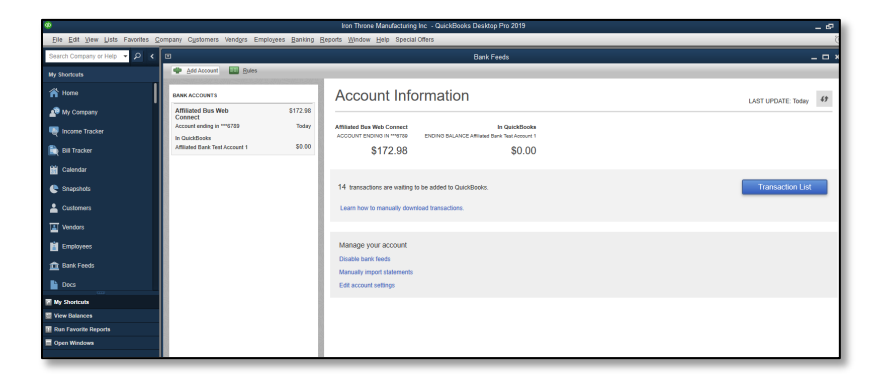

For step by step instructions, please visit the QuickBooks Support website below and follow the recommended steps that QuickBooks has provided.

## **QuickBooks Support Website**

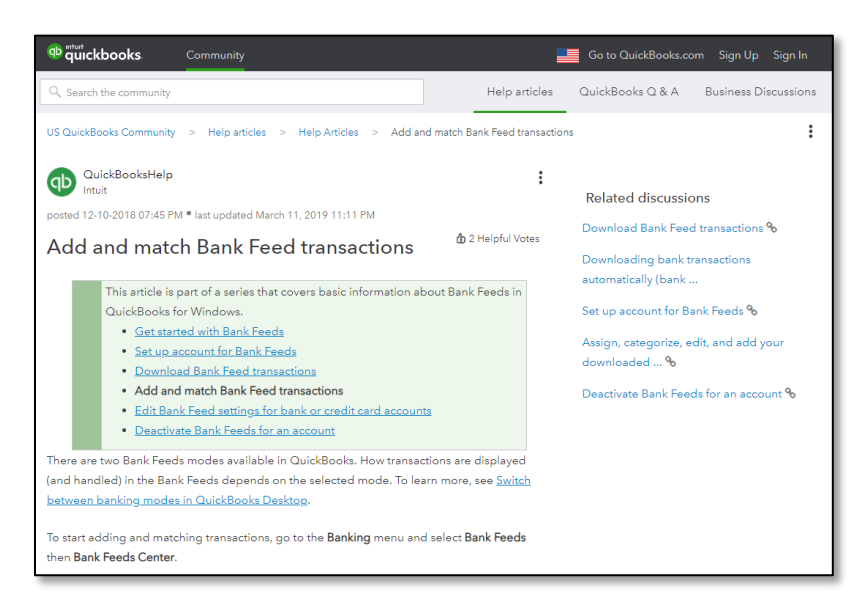

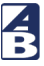